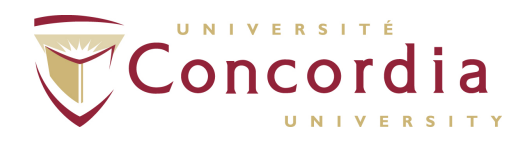

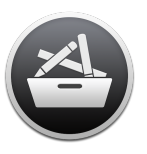

## UPDATING MACS - FINE ARTS CONCORDIA

To make sure your Mac is running the latest software and updates, we are using a software called **Managed Software Center**. You can find it on your Mac under :

## Macintosh HD -> Applications -> Managed Software Center

Once you start it you will be greeted by this window :

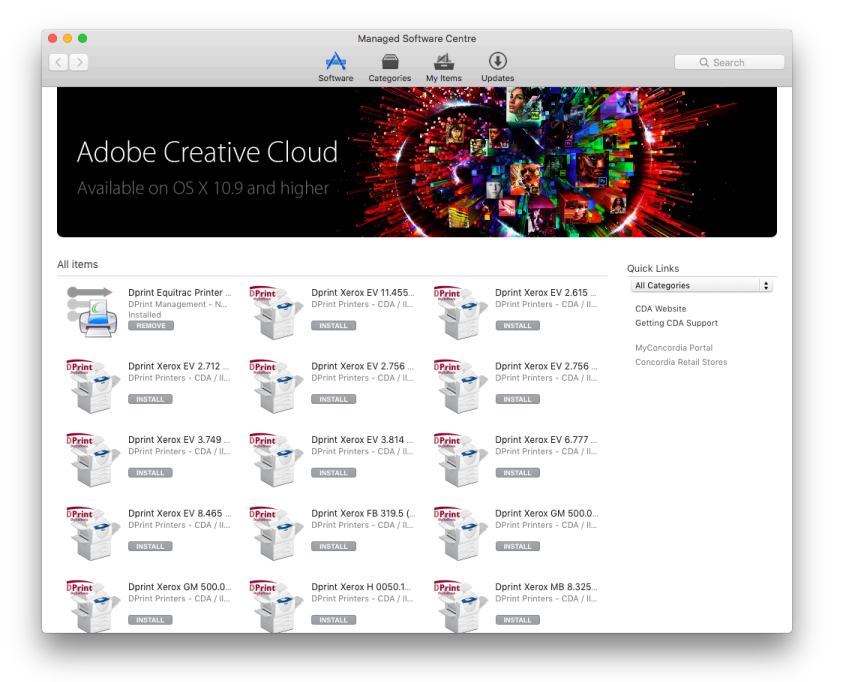

Select the **Updates** Tab :

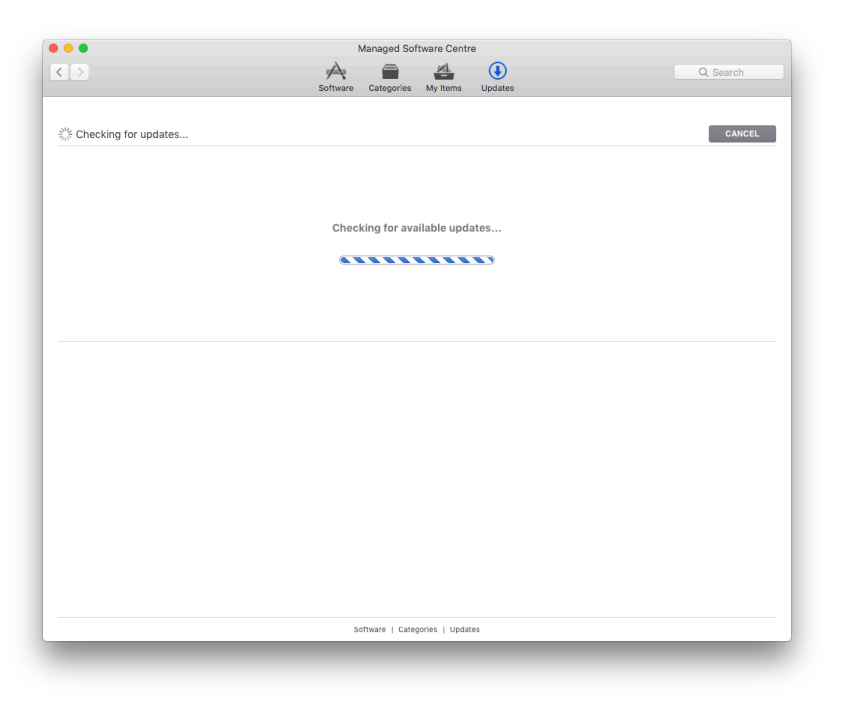

If updates are required, you will get a list of Applications, Packages and Updates to apply :

|              |                                                                                | Software Categories My Items Updates                                                                                                    |
|--------------|--------------------------------------------------------------------------------|----------------------------------------------------------------------------------------------------|
| pendir       | ng updates                                                                     | UPDATE ALL                                                                                                    |
| $\mathbf{z}$ | Blender<br>Blender Foundation<br>Version 2.82                                  | Blender is the open source, cross platform suite of tools for 3D creation.                                                                                                    |
| <u></u>      | Arduino<br>Arduino<br>Version 1.8.12                                           | The open-source Arduino Software (IDD) makes it easy to write code and upload it to the board, it runs on Windows, Mac OS X, and<br>Linus. The environment is written in Janz and Saada on Processing and other open-source software.<br>This software can be used thin as Arduino board. |
| ¥            | Dropbox<br>Dropbox<br>Version 91.4.548                                         | Dreptors is a free service that lets you bring all your photos, docs, and videos anywhere. This means that any file you save to your<br>Dreptors will automatically save to all your computers, phones and even the Dreptors website.                                                     |
| M            | Visual Studio Code<br>Microsoft<br>Version 1.42.1                              | Code containes the streamlined UI of a modern editor with rich code assistance and navigation, and an integrated debugging experience<br>- without the need for a hull DE.                                                                                                    |
| 0            | Google Chrome<br>Google<br>Version 80.0.3987.116                               | Google's web browser.                                                                                                    |
| ٢            | Mozilla Firefox<br>Mozilla<br>Version 73.0.1                                   | Mozilla Firefor is a free and open source web browser.                                                                                                    |
| Þ            | Integrity<br>Shiela Dixon<br>Version 9.5.1                                     | Easily find your website's broken links.                                                                                                    |
| 4            | Managed Software Center core tools<br>The Munki Project<br>Version 4.1.0.3914  | Core command-line tools used by Managed Software Center.                                                                                                    |
| ۲            | Managed Software Center admin tools<br>The Munki Project<br>Version 4.1.0.3914 | Command-line Mahaged Software Center admin tools.                                                                                                    |
|              |                                                                                |                                                                                                    |

You can then click on **Update All** in the up right corner of the window. You might have to log out and reboot in order to apply all the updates.

You might also need to run **Managed Software Center** several time to make sure all the required updates are applied. You will know that everything is done once you get the following window :

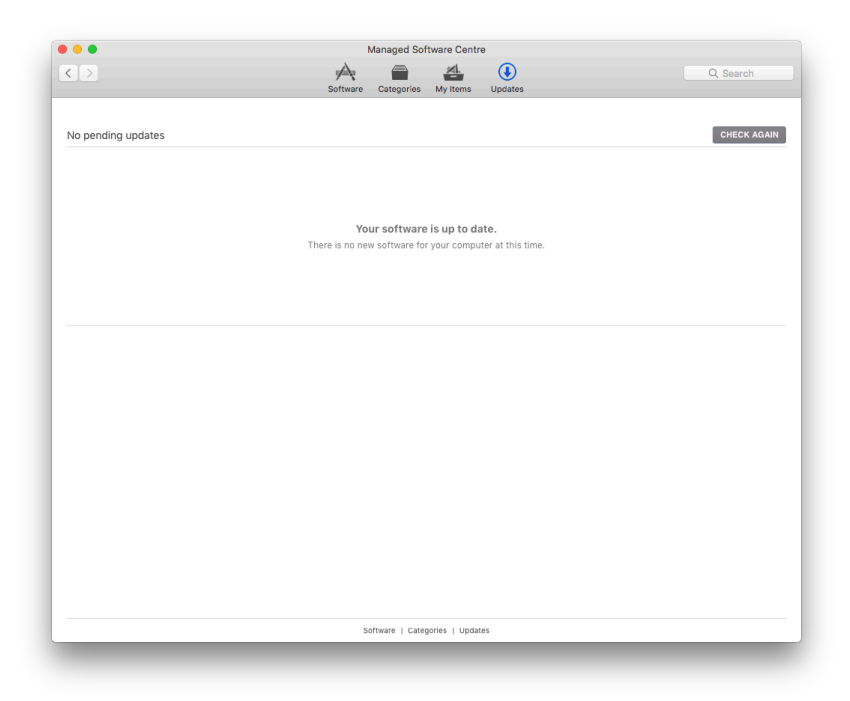